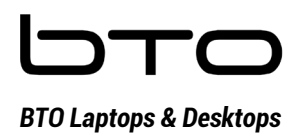

### 11 maart 2022 Handleiding Windows Hello 15U1134

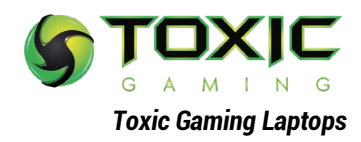

# Stap 1: Open Apparaatbeheer in Windows -Rechtermuisknop op het Windows logo:

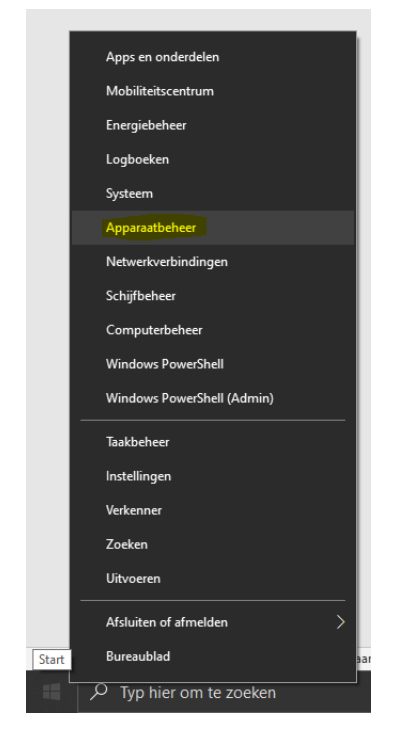

### of - Typ in de zoekbalk Apparaatbeheer

|    | А                                     | lle        | Apps                | Documenten            | Web  | Meer 🔻 |  |
|----|---------------------------------------|------------|---------------------|-----------------------|------|--------|--|
|    | Beste overeenkomst                    |            |                     |                       |      |        |  |
|    | Kapparaatbeheer<br>Configuratiescherm |            |                     |                       |      |        |  |
|    | Instellingen                          |            |                     |                       |      |        |  |
|    | Ð                                     | Toe        | >                   |                       |      |        |  |
|    | Ð                                     | Alle       | en regis            | treren voor MD        | м    | >      |  |
|    | Zoeken op het web                     |            |                     |                       |      |        |  |
|    | Q                                     | app<br>wee | oaraatbe<br>Irgeven | heer - Webresult      | aten | >      |  |
|    | Q                                     | app        | oaraatbe            | heer <b>der</b>       |      | >      |  |
|    | Q                                     | app        | oaraatbe            | heer <b>openen</b>    |      | >      |  |
|    | Q                                     | app        | baraatbe            | heer windows 1        | 0    | >      |  |
|    | Q                                     | app        | oaraatbe            | heer <b>bijwerken</b> |      | >      |  |
|    | Q                                     | app        | oaraatbe            | heer bluetooth        |      | >      |  |
|    | Q                                     | app        | oaraatbe            | heer manager          |      | >      |  |
|    | Q                                     | app        | oaraatbe            | heer <b>camera</b>    |      | >      |  |
| 18 |                                       |            |                     |                       |      |        |  |
|    | Q                                     | app        | oaraatbe            | heer                  |      |        |  |
|    |                                       |            |                     |                       |      |        |  |

Pac

Ŧ

# Stap 2: Ga naar Camera's en klik op het linker pijltje:

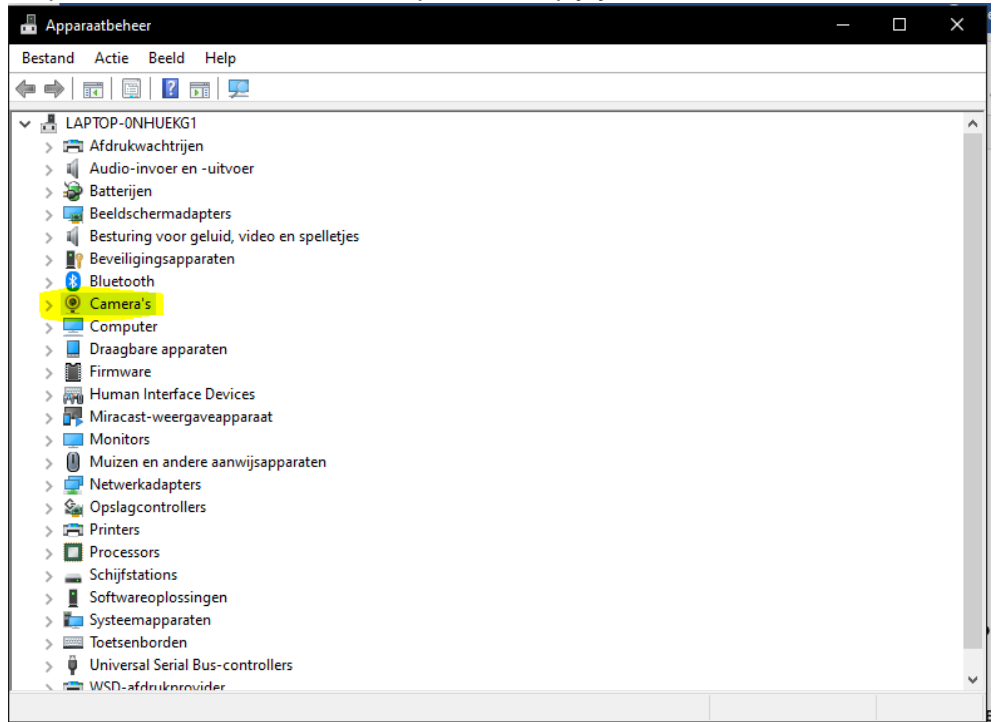

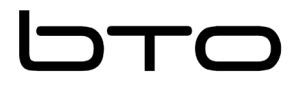

BTO Laptops & Desktops

11 maart 2022 Handleiding Windows Hello 15U1134

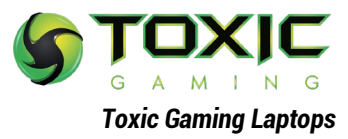

#### BESCHIKT WEL OVER WINDOWS HELLO: Heeft wel IR Camera

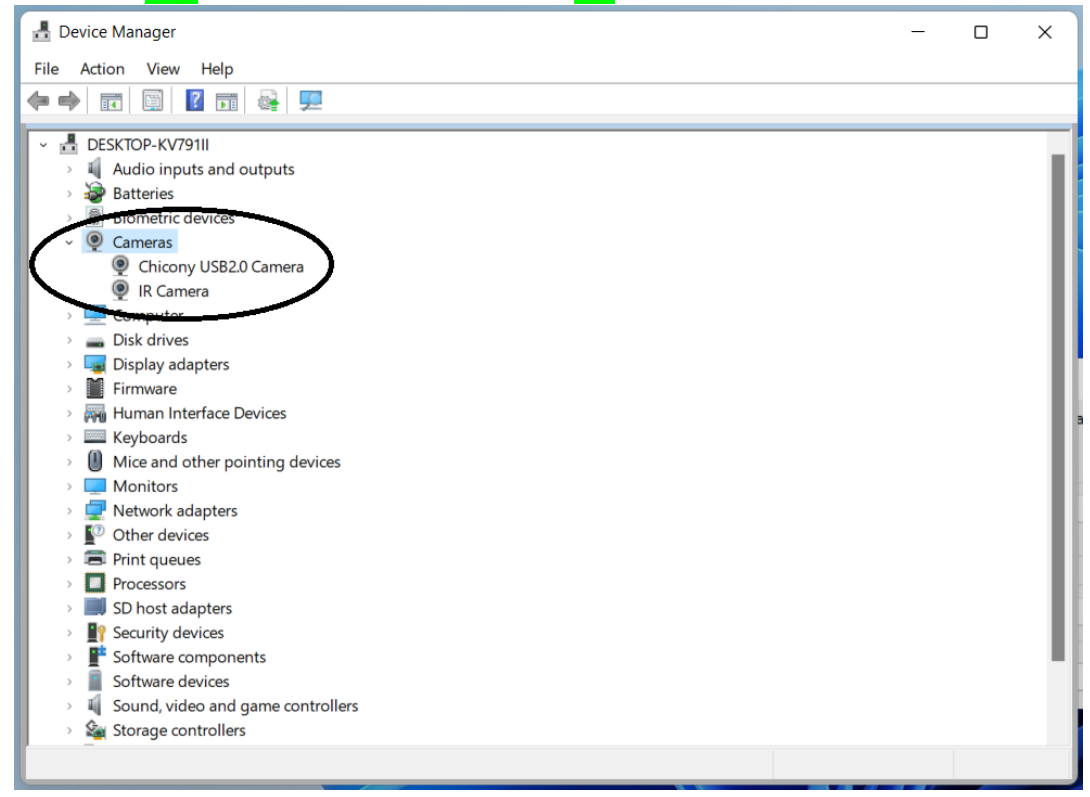

#### BESCHIKT NIET OVER WINDOWS HELLO: Heeft geen IR Camera.

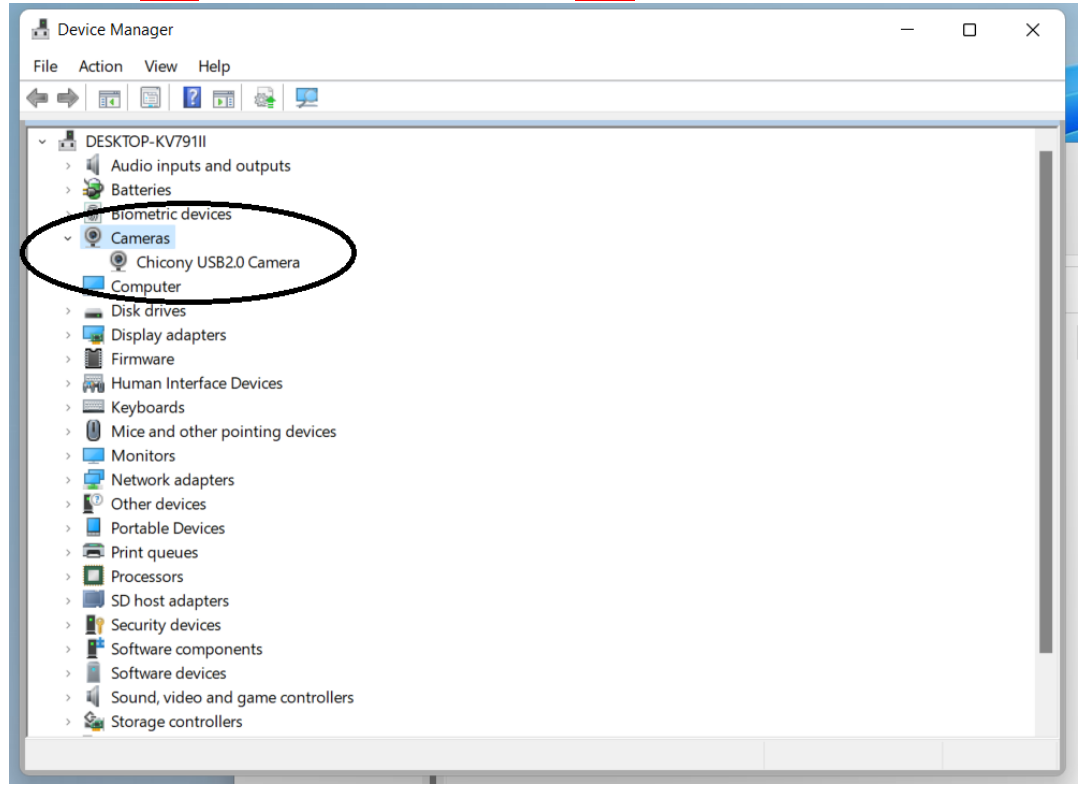